# Kapitel 2 **Mit der Tastatur schreiben**

Das iPhone ist ein Smartphone, das ohne die üblichen Tasten auskommt. Auch hier müssen Sie allerdings häufig Eingaben machen. Die Lösung ist eine Bildschirmtastatur, die sich bei Bedarf einblendet. Wie diese Bildschirmtastatur genau funktioniert und wie Sie sie am besten bedienen, erfahren Sie in diesem Kapitel.

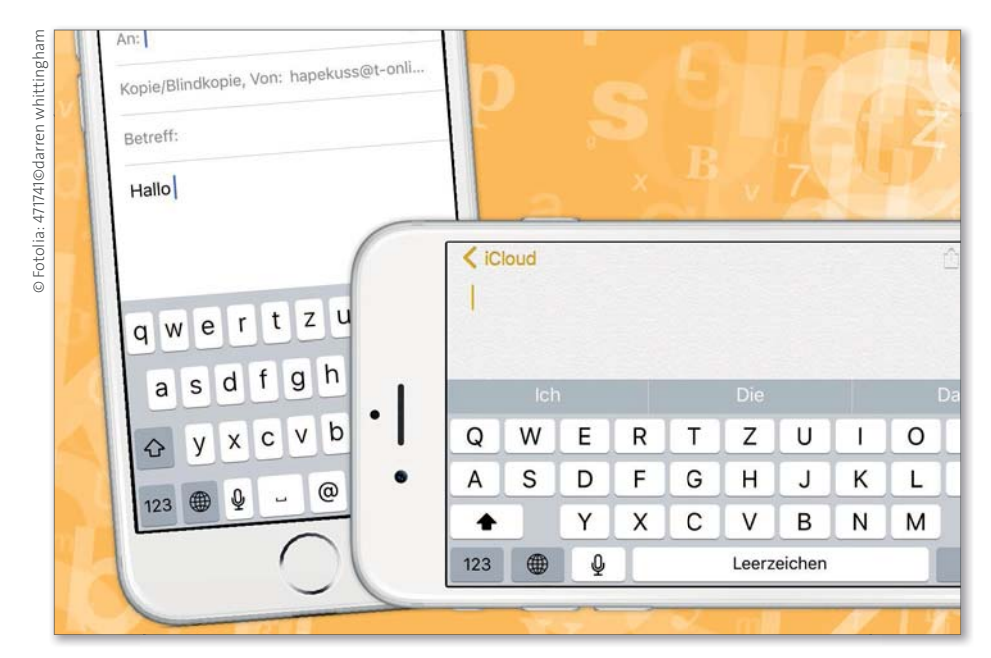

Über die Bildschirmtastatur geben Sie am iPhone alle Texte ein.

Q tastatur

### Die Tastatur im Hoch- und Querformat

Die Bildschirmtastatur können Sie im Hoch- sowie im Querformat verwenden. In jeder App, bei der Eingaben möglich sind, steht sie Ihnen zur Verfügung. Sollte sich die Tastatur nicht automatisch einblenden, müssen Sie eventuell einmal auf das Display tippen, und schon wird die Bildschirmtastatur sichtbar. Normalerweise wird sie im Hochformat dargestellt, wie Sie in den Abbildungen erkennen.

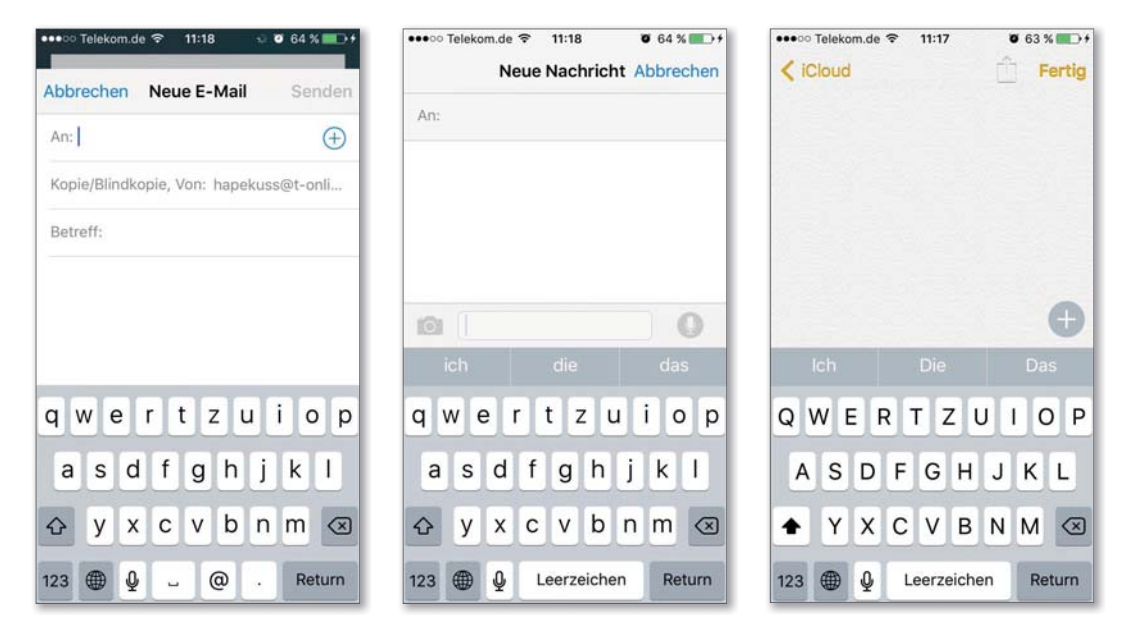

Die Tastatur im Hochformat in drei verschiedenen Apps: Mail, Nachrichten, Notizen (von links nach rechts; ganz rechts in der Ansicht mit Großbuchstaben)

Wenn Sie das iPhone im Winkel von 90 Grad um die eigene Achse drehen (siehe dazu die folgende Abbildung), ändert sich die Darstellung der Tastatur entsprechend, sie wird also im Querformat angezeigt. Es ist übrigens egal, in welche Richtung – im oder entgegen dem Uhrzeigersinn – Sie Ihr iPhone drehen. Das im iPhone integrierte *Gyroskop* (Kreiselinstrument) passt die Tastatur immer entsprechend an. Der Vorteil des Querformats ist auch, dass die Tasten dann größer erscheinen, was die Bedienung natürlich vereinfacht.

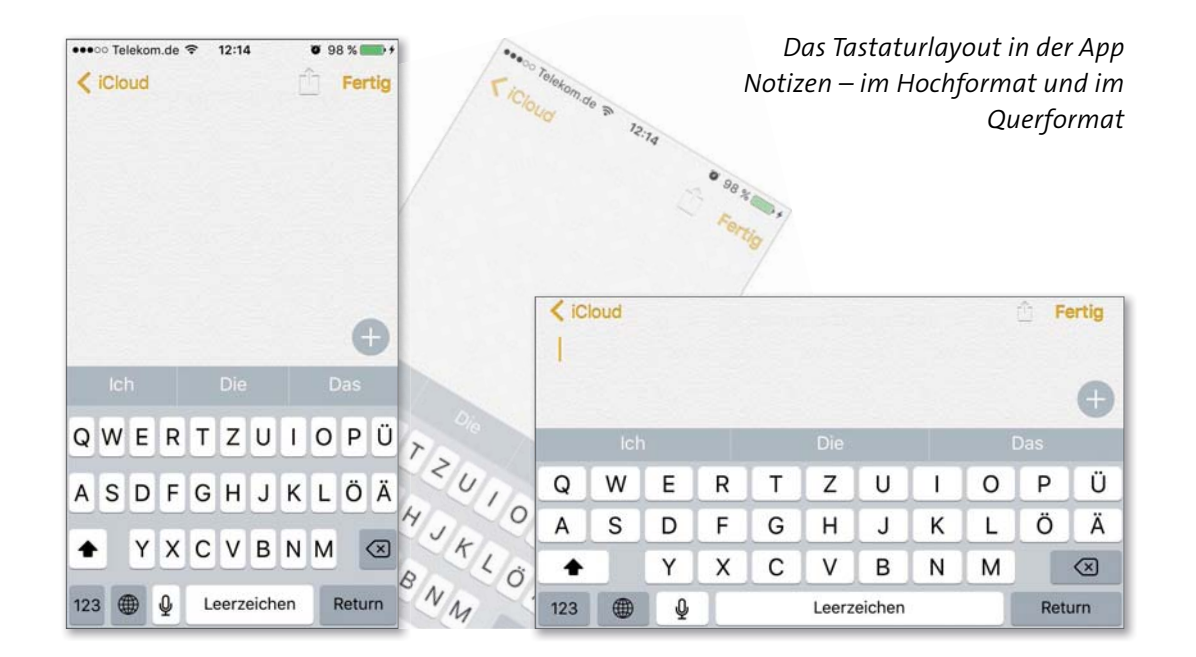

### Neue Tastaturen anderer Anbieter einbinden

Sie haben auf dem iPhone aber auch die Möglichkeit, anstatt der vorhandenen verschiedene Tastaturen anderer Hersteller ganz nach Belieben zu nutzen. Um neue Tastaturen einzufügen, gehen Sie wie folgt vor:

Um andere Tastaturen auf Ihrem iPhone nutzen zu können, müssen Sie zuerst eine Tastatur aus dem App Store laden.

**1.** Geben Sie hierzu in das Suchfeld den Begriff »Tastatur« ein, wobei Groß- oder Kleinschreibung keine Rolle spielen. Wählen Sie dann eine Tastatur aus, und installieren Sie diese.

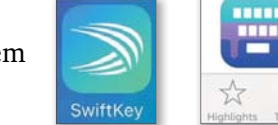

**2.** Die App befindet sich daraufhin auf Ihrem Home-Bildschirm.

<sup>+</sup>ÖFFNEN

LADEN

Q

PEN SIE AUF IHRE AN

FancyKeyboard

für iOS 8 - pas...

0

BSP US

SwiftKey

Q

Leerzeichen

Ist das erledigt, können Sie darangehen, die Tastatur auch fest einzubinden.

 Gehen Sie dazu in den Einstellungen auf Allgemein ► Tastatur und dann auf Tastaturen. Hier tippen Sie auf Tastatur hinzufügen 1 und wählen Ihre Tastatur unter den Drittanbietertastaturen aus, in unserem Beispiel SwiftKey 2. Sie finden die neue Tastatur dann unter den bereits zuvor ausgewählten Tastaturen.

| Tastaturen Tastaturen Bearbeiten |   | Abbrechen Tastatur hinzufügen                                                                            | ✓ Tastaturen Tastaturen Bearbeiten                                                         |  |  |  |  |
|----------------------------------|---|----------------------------------------------------------------------------------------------------|--------------------------------------------------------------------------------------------|--|--|--|--|
|                                  |   | VORGESCHLAGENE TASTATUREN                                                                                |                                                                                            |  |  |  |  |
| Deutsch (Deutschland)<br>Deutsch | > | Deutsch (Deutschland)                                                                                    | Deutsch (Deutschland)                                                                      |  |  |  |  |
| Deutsch (Deutschland)            | > | Italienisch                                                                                              | Deutsch (Deutschland)                                                                      |  |  |  |  |
| talienisch                       | > | Englisch                                                                                                 | Italienisch >                                                                              |  |  |  |  |
| Englisch                         | 2 | DRITTANBIETERTASTATUREN                                                                                  | Englisch                                                                                   |  |  |  |  |
| Emoji-Symbole                    |   | Beim Benutzen einer dieser Tastaturen kann                                                               | Emoji-Symbole                                                                              |  |  |  |  |
|                                  |   | die Tastatur auf sämtliche eingegebene Daten<br>zugreifen. Über Drittanbietertastaturen &<br>Datenschutz | SwiftKey — SwiftKey                                                                        |  |  |  |  |
| Tastatur hinzufügen              | > | SwiftKey                                                                                                 | Beim Benutzen einer dieser Tastaturen kann<br>die Tastatur auf sämtliche eingegebene Daten |  |  |  |  |
|                                  |   | ANDERE IPHONE-TASTATUREN                                                                                 | zugreifen. Über Drittanbietertastaturen &<br>Datenschutz                                   |  |  |  |  |
|                                  |   | Deutsch (Österreich)                                                                                     | Tastatur hinzufügen                                                                        |  |  |  |  |

- 2. Wenn Sie die neue Tastatur antippen ③, können Sie noch einen Vollzugriff erlauben. Das ist meiner Ansicht nach aber datenschutztechnisch
- bedenklich, weswegen ich mich in derSicherheitsabfrage für Nicht erlaubenentschieden habe.
- **3.** Um mit der neuen Tastatur arbeiten zu können, öffnen Sie einfach eine App, z. B. die Notizen-App. Tippen Sie dann in der Tastatur unten links auf das Weltkugelsymbol, und halten Sie den Finger eine kurze Zeit darauf gedrückt, und es erscheinen alle Ihre installierten Tastaturen.

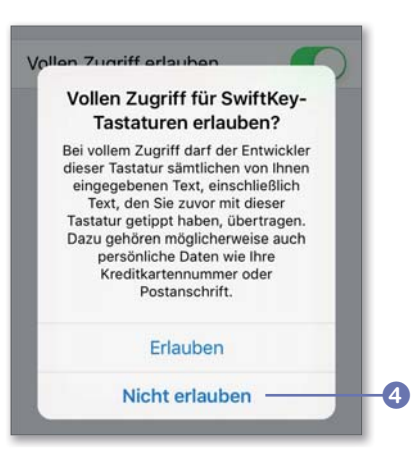

- **4.** Wählen Sie hier die neue Tastatur aus. Die neue Tastatur wird daraufhin aktiviert und kann genutzt werden.
- **5.** Wenn Sie auf **Vollzugriff** tippen, werden Sie bei der ersten Verwendung aufgefordert, den Vollzugriff zu aktivieren (siehe Schritt 2). Entscheiden Sie selbst, was Sie machen möchten.

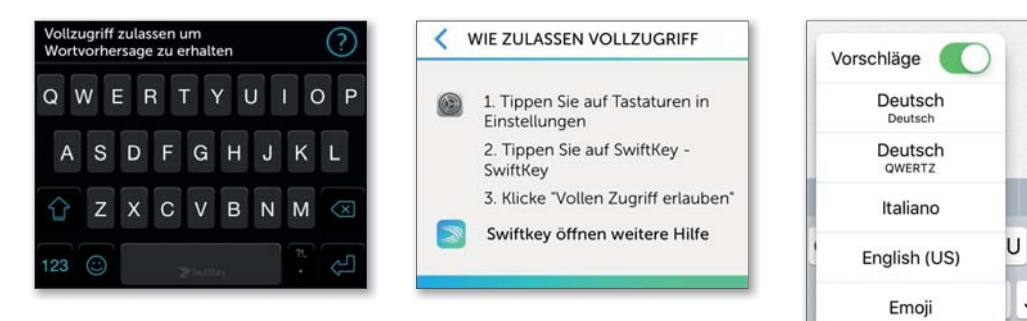

Auf diese Weise können Sie beliebig viele Tastaturen hinzufügen und so Ihr iPhone noch leistungsfähiger machen.

# QuickType

*QuickType* vereinfacht die Art zu schreiben. Die Tastatur erkennt nun, abhängig vom Kontext, was Sie schreiben möchten, und macht Ihnen oberhalb des Tastenfeldes Vorschläge für Ihre nächsten Begriffe. Diese müssen Sie nicht eingeben – Sie tippen sie lediglich einmal mit dem Finger an, und schon wird das entsprechende Wort in den Text eingefügt. Das erleichtert die Texterstellung besonders beim Schreiben von langen Wörtern ganz enorm.

Wenn Sie beispielsweise Ihre E-Mail mit dem Wort »Hallo« beginnen wollen, tippen Sie zuerst ein »H«. Daraufhin werden bereits erste Wortvorschläge in der Leiste oberhalb der Bildschirmtastatur angezeigt. In unserem Fall (siehe Abbildung auf der folgenden Seite) ist es direkt das verbreitete Wort »Hallo«. Tippen Sie es an, wird es in den Text übernommen und es erscheinen weitere Vorschläge. Auf diese Weise können Sie z. B. »Hallo« (1) auf Seite 54) »mein« 2) »Freund« lediglich durch schnelles Antippen schreiben, ohne überhaupt einen einzigen weiteren Buchstaben als den ersten eingeben zu müssen.

|     |   |   |   |   | Q    |      |    |   |      |              |     |      |   |   |    | 9    |      |    |   |      |           |    |       |      |    |   |      |      |    |   |       |                         |
|-----|---|---|---|---|------|------|----|---|------|--------------|-----|------|---|---|----|------|------|----|---|------|-----------|----|-------|------|----|---|------|------|----|---|-------|-------------------------|
| н   |   |   |   |   |      |      |    |   |      |              | н   | allo |   |   |    |      |      |    |   |      |           | F  | lallo | o me | in |   |      |      |    |   |       |                         |
|     |   |   |   |   |      |      |    |   |      |              |     |      |   |   |    |      |      |    |   |      |           |    |       |      |    |   |      |      |    |   |       |                         |
|     |   |   |   |   | Hall |      |    |   |      |              |     |      |   |   |    | neir |      |    |   |      | 2         | 3  |       |      |    |   |      |      |    |   |       |                         |
| q   | w | е | r | t | z    | u    | i  | 0 | p    | ü            | q   | w    | е | r | t  | z    | u    | i  | 0 | p    | ü         | q  | w     | е    | r  | t | z    | u    | i  | 0 | р     | ü                       |
| а   | s | d | f | g | h    | j    | k  | 1 | ö    | ä            | а   | s    | d | f | g  | h    | j    | k  | 1 | ö    | ä         | а  | s     | d    | f  | g | h    | j    | k  | 1 | ö     | ä                       |
| ↔   |   | у | x | с | v    | b    | n  | m | 1    | $\bigotimes$ | Û   |      | у | x | с  | v    | b    | n  | m | 1    | $\otimes$ | 2  | 4     | у    | x  | с | v    | b    | n  | m | <     | $\overline{\mathbf{X}}$ |
| 123 | 0 | • | ₽ | L | erz  | eich | en | F | Retu | m            | 123 | 8 ∉  | ₽ | ₽ | Le | erz  | eich | en | F | Retu | ım        | 12 | 3     |      | ₽  | U | eerz | eich | en | R | letui | m                       |

Probieren Sie es aus. Sie werden feststellen, dass es für viele Standardsituationen sehr hilfreich ist, QuickType zu verwenden. Wenn Sie die vielen Vorschläge beim Schreiben stören, können Sie diese auch ausschalten und zur früheren Tastatur zurückkehren. Hierfür müssen Sie lediglich in den Einstellungen unter Allgemein ► Tastatur den Schalter für Vorschläge ③ deaktivieren.

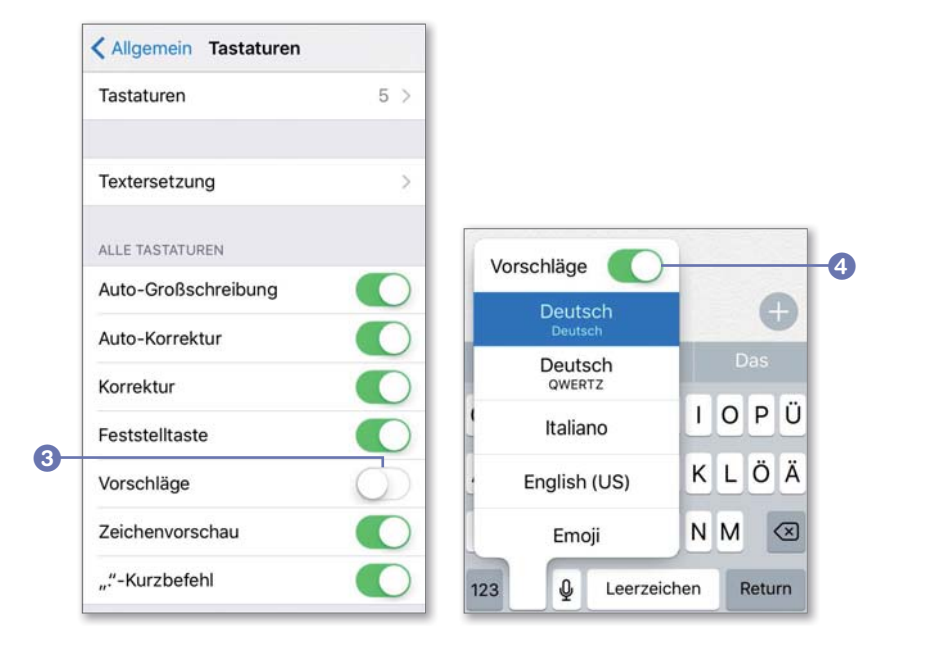

Welcher Modus gerade eingeschaltet ist, erkennen Sie auch direkt auf der Tastatur. Indem Sie auf die kleine Weltkugel tippen und den Finger etwas darauf halten, erkennen Sie ganz oben am Schalter **Vorschläge** den aktuellen Status ④. Sie können den Status also auch hier verändern, indem Sie die Vorschläge durch Deaktivierung des Schalters an dieser Stelle ausschalten.

Sie können die Vorschläge aber auch schnell ausblenden, indem Sie auf die Vorschlagsleiste tippen und dabei den Finger Richtung Unterkante ihres iPhones ziehen. Sie erhalten zwar weiterhin Vorschläge, diese erscheinen nun aber in einem kleinen Etikett <sup>(5)</sup> unterhalb des eigentlichen Wortes. Durch Antippen des Vorschlags übernehmen Sie ihn, durch Antippen des Kreuzsymbols <sup>(6)</sup> verwerfen Sie ihn.

Die minimierte Vorschlagsleiste erkennen Sie an der kleinen Linie in der Mitte 7. Wischen Sie vom oberen Rand der Tastatur nach oben, können Sie sie auch wieder sichtbar machen.

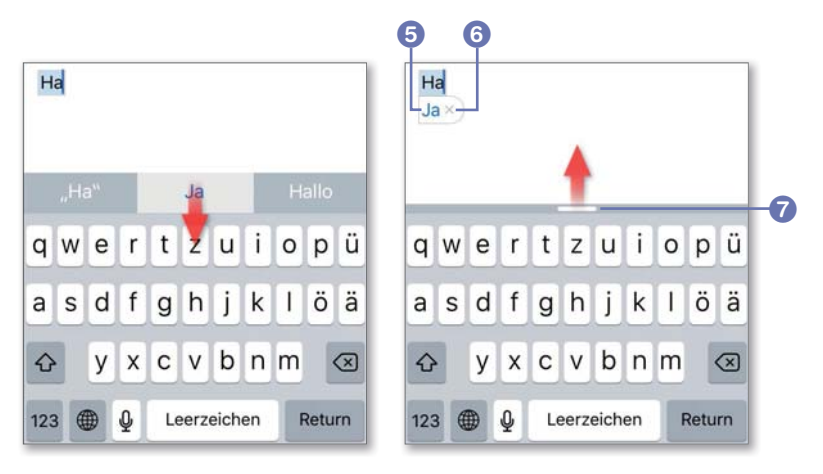

*Links wird der Vorschlag in der Vorschlagsleiste eingeblendet. Rechts, mit ausgeblendeter Vorschlagsleiste, wird der Vorschlag wieder wie früher angezeigt.* 

#### Wann ist die Weltkugel-Taste zu sehen?

INFO

Die kleine Weltkugel unten links auf der Tastatur erscheint erst dann, wenn Sie über mehrere Tastaturen verfügen, etwa wenn Sie eine weitere Tastatursprache wie Englisch oder Französisch eingestellt haben.

### Einige Fingerübungen

Um auf der iPhone-Bildschirmtastatur flüssig schreiben zu können, bedarf es einiger Übung, da Sie keine haptische Rückmeldung von den Tasten bekommen. Als Erstes bietet es sich daher an, die Tastentöne zu aktivieren. Auf diese Weise erhalten Sie zumindest eine Audiorückmeldung, wenn Sie eine Taste gedrückt haben.

Diese Einstellung nehmen Sie unter **Einstellungen ► Töne** vor. Aktivieren Sie die Option **Tastaturanschläge 1** in diesem Menü. Die Lautstärke der Tastentöne steuern Sie dann über die Lautstärkeregler an der linken Seite Ihres iPhones.

Wenn Sie ein absoluter Neuling an der Bildschirmtastatur sind, sollten Sie die Tastatur zunächst im Querformat nutzen, da die einzelnen Buchstaben hier wesentlich größer angezeigt werden als im Hochformat. Die Tastatur gibt Ihnen darüber hinaus eine visuelle Kontrolle. Wenn Sie auf einen Buchstaben tippen, vergrößert sich dieser <sup>2</sup> entsprechend, sodass Sie sofort erkennen, ob Sie den richtigen Buchstaben getroffen haben.

Wird ein Buchstabe derart dargestellt, wird er erst geschrieben, nachdem Sie die Taste losgelassen haben. Sollten Sie einmal versehentlich einen falschen Buchstaben angetippt haben, halten Sie den Finger auf

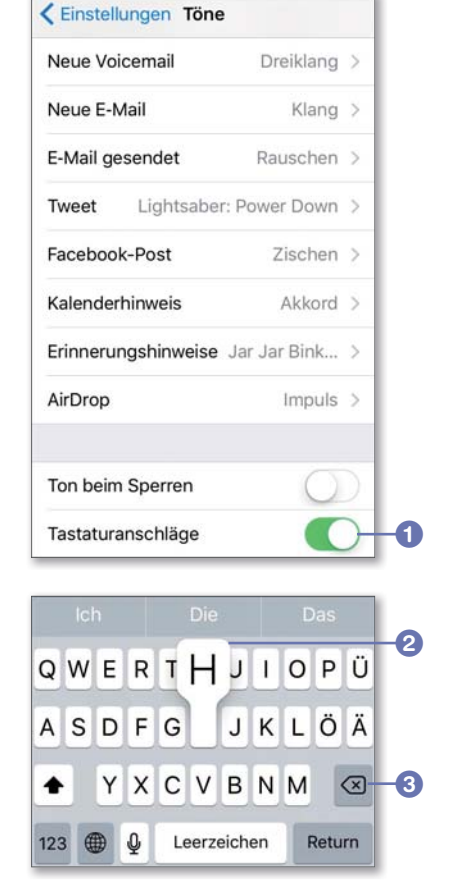

der Tastatur und bewegen ihn auf dem Display an die Stelle des gewünschten Buchstabens. Ist schon der falsche Buchstabe eingegeben, löschen Sie ihn wieder mit der entsprechenden Taste ③. Probieren Sie es einfach mal aus. Sie werden feststellen, dass der Umgang mit der Tastatur eigentlich ganz einfach ist. Wenn Sie bereits etwas fortgeschrittener sind und diese Anzeige nicht mehr benötigen, so können Sie diese auch ausschalten. Tippen Sie hierzu auf Einstellungen ► Allgemein ► Tastatur, und deaktivieren Sie den Schalter Zeichenvorschau anzeigen.

| Vorschläge               |            |
|--------------------------|------------|
| Zeichenvorschau anzeigen | $\bigcirc$ |
| ""-Kurzbefehl            |            |

### Umlaute, Akzente und Ligaturen eingeben

Die Tastatur des iPhones mag Ihnen etwas vereinfacht vorkommen, denn das ȧ« oder Sonderzeichen wie Akzente scheinen auf den ersten Blick nicht vorhanden zu sein. Sie sind aber da!

 Um z. B. ein ȧ« zu schreiben, halten Sie einfach die S-Taste etwas länger gedrückt. Es erscheinen dann alle möglichen Darstellungsformen dieses Buchstabens.

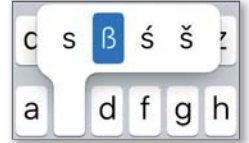

- 2. Dann wischen Sie einfach mit dem Finger so lange nach rechts, bis Sie beim ȧ« angekommen sind. Setzen Sie dabei den Finger nicht ab! Dass Sie den richtigen Buchstaben ausgewählt haben, erkennen Sie daran, dass er blau hinterlegt ist.
- 3. Nehmen Sie nun den Finger vom Bildschirm, wird das ȧ« eingefügt.

Die typisch deutschen Umlaute Ä, Ö und Ü können auch direkt angezeigt werden, sodass Sie dafür nicht mehr die Sonderzeichenfunktion nutzen müssen. Stellen Sie unter Einstellungen ► Allgemein ► Tastatur ► Tastaturen ► Deutsch ([Länderangabe]) das Tastaturlayout auf Deutsch.

|                       | Tastaturen Deutsch (Deutschland) |
|-----------------------|----------------------------------|
| Deutsch (Deutschland) | Deutsch 🗸                        |
| Deutsch (Deutschland) | QWERTY                           |
| Italienisch           | AZERTY                           |

Die oben beschriebene Eingabe der alternativen Zeichenbelegung funktioniert natürlich nicht nur mit dem Buchstaben »ß«, sondern auch mit allen anderen Buchstaben.

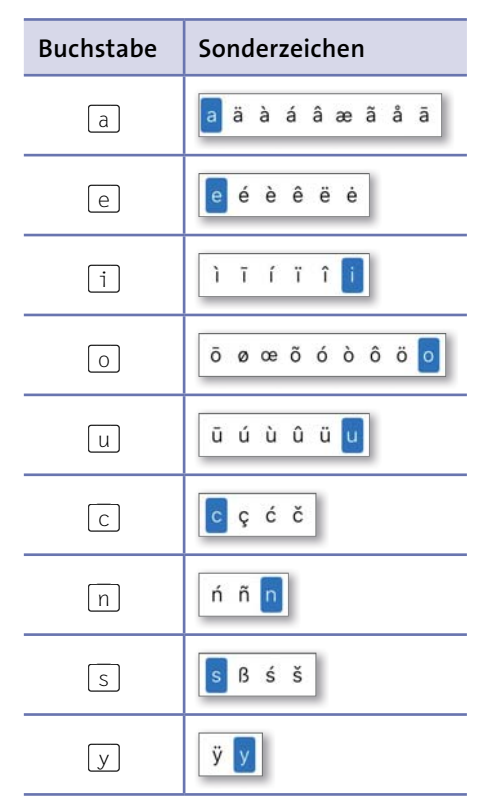

Die verschiedenen Sonderzeichen auf den einzelnen Buchstabentasten In der nebenstehenden Tabelle finden Sie die Abfolge der verschiedenen Zeichen im Überblick.

Falls Sie eine andere Sprache einstellen, ändert sich auch die Reihenfolge der zu diesem Buchstaben gehörenden Sonderzeichen. Als Beispiel sehen Sie in den folgenden beiden Abbildungen den Buchstaben »e«, der einmal auf Deutsch und einmal auf Italienisch dargestellt wird.

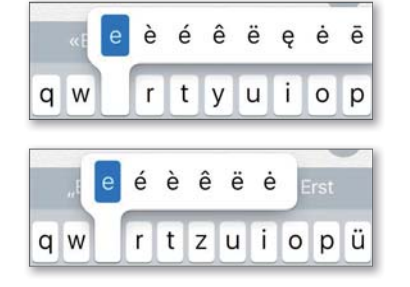

Italienische (oben) und deutsche (unten) Sonderzeichen hinter dem Buchstaben »e«

Wie Sie sehen, wird nicht nur die generelle Tastenbelegung sondern auch die alternative Tastenbelegung der Buchstaben je nach eingestellter Sprache angepasst. Probieren Sie es doch einmal mit einer anderen Sprache aus.

### Ziffern und Sonderzeichen eingeben

Um Zahlen auf Ihrer Bildschirmtastatur einzugeben, tippen Sie auf die Taste 123, und schon wandelt sich die Tastatur von einer normalen Tastatur in eine Zahlentastatur mit weiteren Sonderzeichen um.

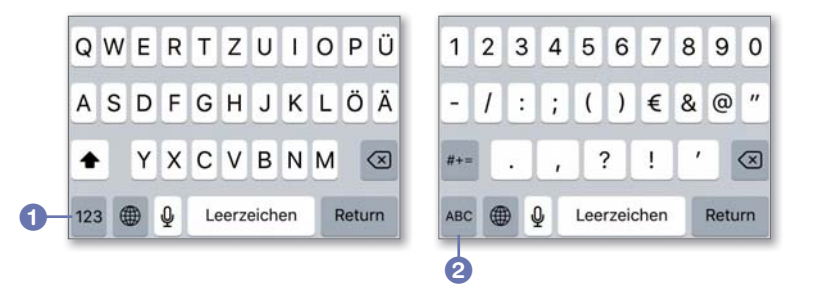

Die Taste 123 **1** schaltet die Tastatur um auf die Zahlendarstellung. Sie ändert sich in die Taste ABC **2**, mit der Sie dann wieder zur Normaldarstellung wechseln.

In der Zahlenansicht geben Sie dann wie gewohnt Zahlen und Sonderzeichen ein. Ein Tippen auf #= 3 fördert eine erweiterte Sonderzeichenansicht zutage.

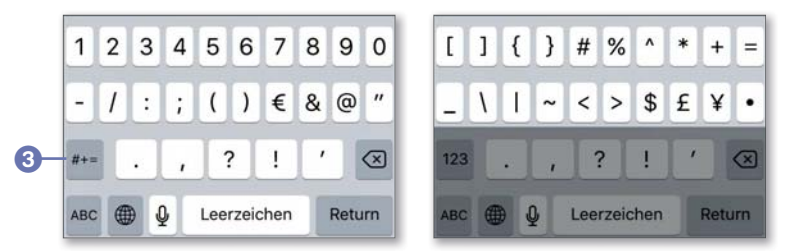

Nach dem Antippen der [#+=]-Taste erscheint die erweiterte Sonderzeichenansicht, die sich im Wesentlichen in den oberen beiden Zeilen unterscheidet.

Hinter manchen dieser Sonderzeichen verbergen sich weitere Optionen, die Sie erreichen, indem Sie den Finger auf der entsprechenden Taste gedrückt halten.

Die in der folgenden Tabelle aufgeführten Sonderzeichen können auf dem iPhone genutzt werden.

| Sonderzeichen | Erweiterung                                  |
|---------------|----------------------------------------------|
| 0             | • 0                                          |
| -             | <b>-</b> - •                                 |
| €             | ₽₩¥£\$€                                      |
| &             | 8<br>8                                       |
| "             | » « <sup>и</sup> » <sub>и</sub> <sup>п</sup> |
|               |                                              |
| ?             | ? ¿                                          |
| !             | <b>!</b> ;                                   |
| ,             | · · · · · · · · · ·                          |
| %             | <mark>% %</mark>                             |

Alle auswählbaren Sonderzeichen in einer Übersicht

### Die Rechtschreibkorrektur nutzen

Die Bildschirmtastatur auf Smartphones ist bauartbedingt immer recht klein – auch auf dem iPhone 6s und selbst dem iPhone 6s Plus. Da passiert es natürlich schon mal, dass Sie sich verschreiben, weil Sie versehentlich auf den falschen Buchstaben tippen.

Das iPhone verfügt für derartige Fälle über eine Rechtschreibkorrektur, und es macht sogar schon beim Schreiben Vorschläge.

| ALLE TASTATUREN                                                      |                   |
|----------------------------------------------------------------------|-------------------|
| Auto-Großschreibung                                                  |                   |
| Auto-Korrektur                                                       |                   |
| Feststelltaste                                                       |                   |
| Vorschläge                                                           |                   |
| Zeichenvorschau                                                      |                   |
| ""-Kurzbefehl                                                        |                   |
| Doppeltippen der Leertaste fügt e<br>mit nachfolgendem Leerzeichen e | inen Punkt<br>in. |
| DEUTSCH, ITALIENISCH UND ENG                                         | LISCH             |
| Korrektur                                                            |                   |
| Diktierfunktion aktivieren                                           |                   |

Sie schalten die Rechtschreibkorrektur unter Einstellungen ► Allgemein ► Tastatur über den Schalter Auto-Korrektur 1 ein oder aus.

In der folgenden Anleitung erfahren Sie, wie Sie die Rechtschreibkorrektur in Verbindung mit QuickType nutzen:

- **1.** Öffnen Sie eine App, in der Sie schreiben können, z. B. Mail, und beginnen Sie mit der Texteingabe.
- Haben Sie aus Versehen einen falschen Buchstaben erwischt, das Wort aber ansonsten korrekt geschrieben, macht Ihnen das iPhone in der QuickType-Leiste einen Vorschlag 2 – in unserem Fall »Hallo«.

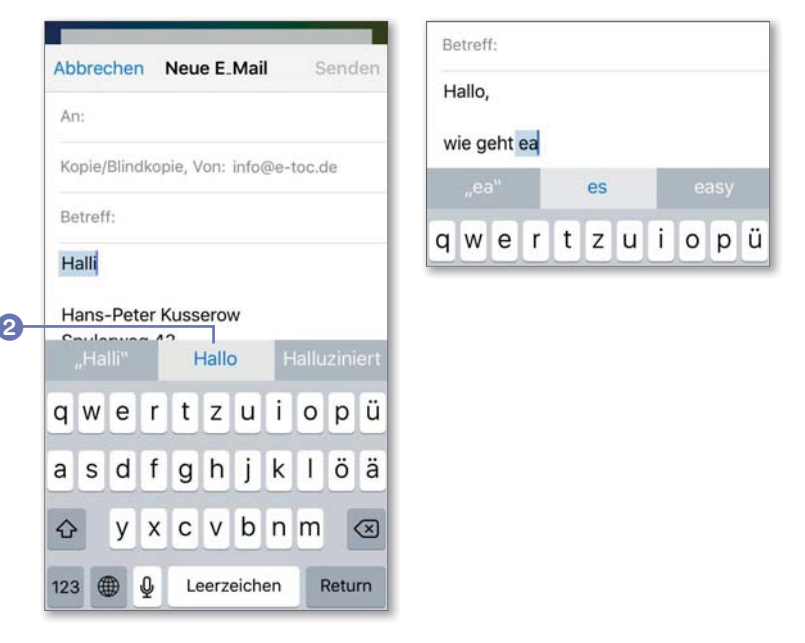

- **3.** Übernehmen Sie es, indem Sie es in der QuickType-Leiste antippen.
- **4.** Ist das vorgeschlagene Wort nicht korrekt, tippen Sie einfach so lange weiter, bis der richtige Vorschlag angeboten wird.

Auf diese Art können Sie eigentlich gar nichts mehr falsch schreiben. Wenn Sie Ihre Texte lieber selbst schreiben, können Sie die Auto-Korrektur natürlich auch abstellen. Öffnen Sie dazu erneut das Menü **Einstellungen ► Allgemein ► Tastatur**, und stellen Sie die Option **Auto-Korrektur** ab. N FO

#### Unterschied zwischen Korrektur und Auto-Korrektur

Während die Auto-Korrektur selbstständig Korrekturen vorschlägt oder Wörter bei der Eingabe vervollständigt, arbeitet die Korrektur verhaltener: Sie unterstreicht falsch geschriebene Wörter, und Sie müssen auf ein unterstrichenes Wort tippen, um Korrekturvorschläge angezeigt zu bekommen.

### Zusätzliche Sprachen einstellen

Um auch in anderen Sprachen Texte verfassen und dabei die äußerst praktische Rechtschreibkorrektur nutzen zu können (siehe dazu den Abschnitt »Die Rechtschreibkorrektur nutzen« ab Seite 60), können Sie weitere Sprachen wählen.

 Tippen Sie auf Einstellungen ► Allgemein ► Tastatur ► Tastaturen, und wählen Sie unter Tastatur hinzufügen eine beliebige Sprache aus. Sie können entweder eine Tastatur aus dem Bereich Vorgeschlagene Tastaturen verwenden oder sich im Bereich Andere iPhone-Tastaturen eine beliebige Tastatur für zahlreiche Sprachen der Welt heraussuchen. Das können Sie mehrfach hintereinander wiederholen.

| Abbrechen Tastatur hinzufügen | Abbrechen Tastatur hinzufügen | Tastaturen Fertig 2             |
|-------------------------------|-------------------------------|---------------------------------|
| VORGESCHLAGENE TASTATUREN     | Dänisch                       |                                 |
| Deutsch (Deutschland)         | Englisch (Australien)         | Deutsch (Deutschland) Deutsch   |
| Italienisch                   | Englisch (GB)                 | Deutsch (Deutschland)<br>QWERTZ |
| Englisch                      | Englisch (India)              | 😑 Englisch 🔤                    |
|                               | Englisch (Kanada)             | e Italienisch                   |
| Deutsch (Österreich)          | Englisch (Singapur)           | 😑 Emoji-Symbole 🔤               |

**2.** Nachdem Sie alle Sprachen ausgewählt haben, die Sie benötigen, können Sie auf der Seite **Tastaturen** noch die Reihenfolge der Sprachen verändern. Tippen Sie dazu auf **Bearbeiten**, und verschieben Sie die einzel-

nen Sprachen in ihrer Reihenfolge ganz nach Ihrem Geschmack, indem Sie auf die drei Linien 1 tippen und den Finger beim Ziehen auf dem Display lassen. Wenn Sie so weit sind, tippen Sie auf **Fertig** 2.

Ich zeige Ihnen die beiden in unserem Beispiel ausgewählten zusätzlichen Tastatursprachen im nächsten Bild noch einmal in der Gegenüberstellung. Selbstverständlich können Sie während des Schreibens auch zwischen den einzelnen Tastaturen wechseln. Nutzen Sie dazu das Weltkugelsymbol ③. Tippen Sie einmal darauf, und Sie wechseln zur nächsten Sprache.

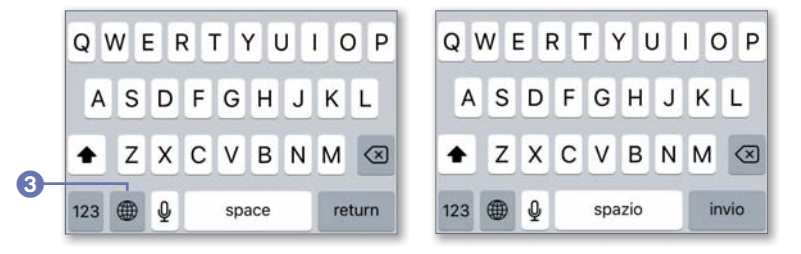

Das Bild links zeigt die englische Tastatur mit einer <u>space</u>- und einer <u>return</u>-Taste; rechts sehen Sie die italienische Tastatur mit der <u>spazio</u>- und der <u>invio</u>-Taste.

Wenn Sie den Finger etwas länger auf dieser Taste halten, sehen Sie ein Sprachwahlmenü, über das Sie nun die Sprache ④ direkt wählen können.

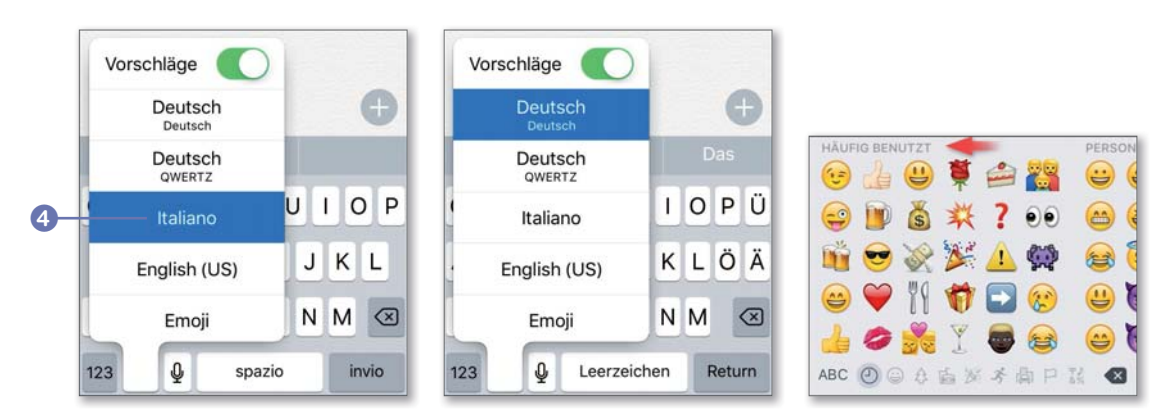

Als besonderes Schmankerl können Sie als neue Tastatursprache auch sogenannte *Emoji-Symbole* einblenden, also Icons, mit denen Sie Emotionen in Ihren Texten bildlich zeigen. Wählen Sie zum Aktivieren einfach im Menü Ω

Einstellungen ► Allgemein ► Tastatur ► Tastaturen ► Tastatur hinzufügen den Eintrag Emoji-Symbole aus.

Danach können Sie diese Symbolsprache genauso wie Ihre anderen Tastaturen über das Weltkugelsymbol auswählen.

#### Besonderheit bei der Emoji-Gruppe »Personen«

Bei der Emoji-Gruppe **Personen** können Sie bei einigen Symbolen politisch korrekt sogar die Hautfarbe des jeweiligen Emojis auswählen,

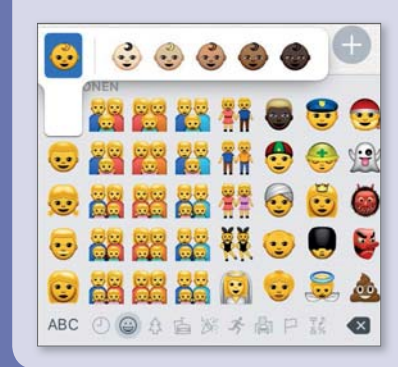

wenn Sie mögen. Hierzu müssen Sie das entsprechende Emoji etwas länger gedrückt halten, um Ihre Auswahl treffen zu können. Tippen Sie es nur normal an, wird das Emoji in Gelb eingefügt.

Wählen Sie in der Gruppe »Personen« eine beliebige Hautfarbe aus.

### Tipps für eine schnellere Eingabe

Bald werden Sie feststellen, dass das Schreiben relativ flott geht. Trotzdem können Sie Ihre Eingabegeschwindigkeit noch weiter erhöhen. In diesem Abschnitt gebe ich Ihnen dazu ein paar Tipps.

| Auto-Großschreibung |              |
|---------------------|--------------|
| Auto-Korrektur      |              |
| Korrektur           |              |
| Feststelltaste      |              |
| Vorschläge          |              |
| Zeichenvorschau     |              |
| ""-Kurzbefehl       | $\mathbf{O}$ |

Zuerst sollten Sie sicherstellen, dass Sie an Ihrem iPhone alle notwendigen Einstellungen für schnelleres Schreiben vorgenommen haben. Dazu müssen Sie unter Einstellungen ► Allgemein ► Tastatur dafür sorgen, dass Sie alle Optionen entsprechend ausgewählt haben.

#### Satzzeichen und Ziffern schneller eingeben

Wenn Sie einen Satz beenden und einen Punkt setzen möchten, müssen Sie nicht jedes Mal zur Bildschirmtastatur für die Zahlen und Sonderzeichen wechseln, auf der sich der Punkt befindet. Es gibt eine viel schnellere Möglichkeit, die Sie durch die Option "."-Kurzbefehl 1 ein- oder ausstellen. Tippen Sie einfach zweimal schnell hintereinander auf die Leertaste, und direkt am Wortende wird ein Punkt eingefügt, gefolgt von einem Leerzeichen, damit Sie sofort weiterschreiben können.

Um spezielle Zeichen wie Klammern, einen Doppelpunkt, ein Frage- oder Ausrufezeichen oder Zahlen einzugeben, gibt es auch eine superschnelle Möglichkeit: Tippen Sie auf die 123-Taste, und ziehen Sie den Finger, *ohne ihn abzusetzen*, an die Stelle des Zeichens, das Sie einfügen möchten. Lösen Sie erst dann den Finger vom Display, wenn das Zeichen hervorgehoben wird. Es wird nun eingefügt, und das Display springt automatisch wieder in den normalen Schreibmodus zurück. Auf diese Weise sparen Sie viel Zeit.

#### **Die Feststelltaste**

Eine weitere Möglichkeit, Zeit zu sparen, ergibt sich, wenn Sie mehrere Zeichen hintereinander in Großbuchstaben schreiben müssen. Normalerweise müssten Sie vor jedem Buchstaben einmal die 🔄-Taste antippen, um einen weiteren Großbuchstaben zu erzeugen.

▲
▲

Das ist jedoch gar nicht nötig. Stattdessen tippen Sie zweimal schnell hintereinander auf die ↔-Taste. Die Taste ändert daraufhin ihr Aussehen, und der Großschreibmodus wurde aktiviert. Schreiben Sie dann das Wort, und tippen Sie zum Beenden des Großschreibmodus noch einmal auf die ↔-Taste. Diese Funktion können Sie unter Einstellungen ► Allgemein ► Tastatur ► Feststelltaste ein- und ausschalten.

#### Eingaben widerrufen

Haben Sie sich einmal so richtig verschrieben, hilft die »Schüttelfunktion« Ihres iPhones. Wenn Sie es schütteln, widerrufen Sie damit Ihre letzte Eingabe, und anschließend können Sie dann Ihren Text erneut eingeben.

# Kurzbefehle einfügen

Sie können noch schneller schreiben, indem Sie Kurzbefehle nutzen, um etwa immer wiederkehrende Floskeln beziehungsweise Textbausteine ausschreiben zu lassen. Tippen Sie z.B. »mfg«, und Ihr iPhone macht automatisch »Mit freundlichen Grüßen« daraus.

Öffnen Sie dazu das Menü Einstellungen ► Allgemein ► Tastatur ► Textersetzung, und tippen Sie auf der Seite Textersetzung oben rechts auf das kleine Plussymbol 1.

| Allgemein Tastaturen |     | < Tastaturen | Textersetzung |     |
|----------------------|-----|--------------|---------------|-----|
| Tastaturen           | 5 > |              | Q Suchen      |     |
|                      |     | A            |               | AB  |
| Textersetzung        | >   | adw          | Auf dem Weg!  | DE  |
|                      |     | с            |               | FGU |
|                      |     | c/o          | 56            | ï   |

- 2. Geben Sie in das Feld Text 2 den Text ein, den Sie automatisch schreiben lassen möchten, und in das Feld Kurzbefehl 3 das dafür von Ihnen gewählte Kürzel.
- **3.** Zum Schluss tippen Sie auf **Sichern 4**, um den von Ihnen auf diese Weise erstellten Kurzbefehl zu speichern.

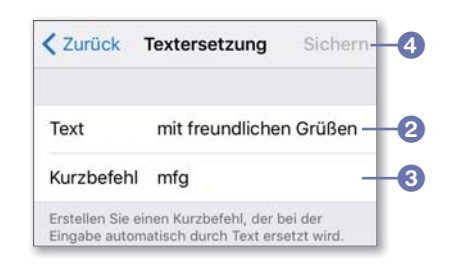

Wenn Sie in Zukunft einen Text schreiben, in dem dieser Kurzbefehl vorkommt, wird Ihr iPhone dieses Kürzel automatisch immer durch die Langversion ersetzen.

# Den Cursor positionieren und Text auswählen

Wenn Sie einen längeren Text auf Ihrem iPhone verfassen möchten, z.B. eine E-Mail, kann es vorkommen, dass Sie mal an eine bestimmte Stelle im Text springen müssen, um dort etwas einzufügen. Sie können natürlich einfach auf die Stelle tippen und hoffen, dass Sie den richtigen Punkt für Ihre Eingabe gefunden haben. Dieses Verfahren ist jedoch recht unpräzise, und Sie werden feststellen, dass Sie in der Regel nicht oder nur zufällig zum

gewünschten Ergebnis gelangen. Es gibt für dieses Problem jedoch eine Lösung, die ich Ihnen hier vorstellen werde:

- 1. Tippen Sie auf den Text, und lassen Sie den Finger auf dem Display. Nach etwa zwei Sekunden erscheint auf dem Display eine Lupe, in welcher der Cursor und die Textstelle vergrößert dargestellt werden.
- 2. Ziehen Sie den Cursor an die Stelle, an der Sie weiteren Text eingeben möchten, und nehmen Sie dann den Finger vom Display. Der Cursor steht nun an der richtigen Stelle.
- Wenn Sie den Finger vom Bildschirm genommen haben und der Cursor richtig positioniert ist, geben Sie entweder eigenen Text ein oder fügen einen bereits vorher ausgewählten Text mithilfe der Einsetzen-Schaltfläche 1 aus dem Zwischenspeicher des iPhones ein.

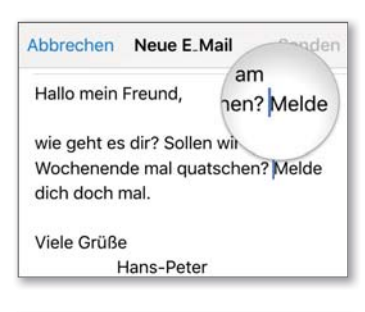

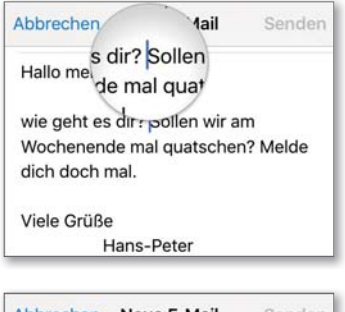

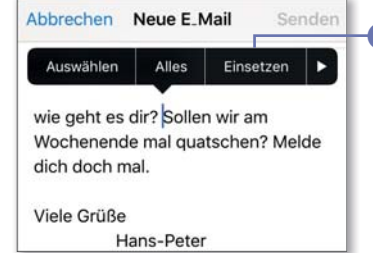

Wie Sie Text kopieren beziehungsweise ausschneiden, um ihn an anderer Stelle wieder einzusetzen, erfahren Sie im Abschnitt »Kopieren und einfügen« ab Seite 68. Das funktioniert sogar App-übergreifend – z. B. können Sie Text in Safari markieren, kopieren und ihn in eine Notiz einfügen.

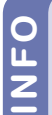

#### Schnelleres Auswählen von Text

Das Auswählen von Text geht aber noch etwas schneller: Um ein Wort zu markieren, tippen Sie einfach zweimal schnell hintereinander darauf. Es wird ausgewählt, und Sie können es dann sofort kopieren.

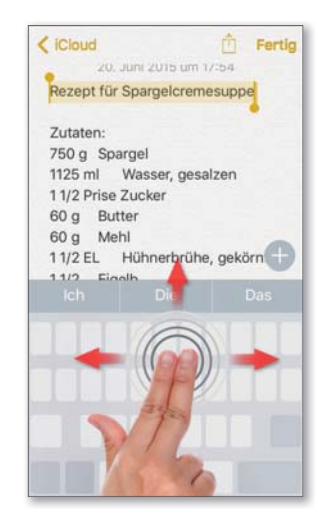

#### Text schneller markieren

Seit iOS 9 können Sie weitere wirklich nützliche Funktionen mit QuickType nutzen. Sie können etwa längere Texte ganz leicht mit einer *Multi-Touch-Geste* markieren. Markieren Sie dazu zunächst wie üblich das erste Wort, und streichen Sie dann einfach mit zwei Fingern gleichzeitig in die Richtung über die Tastatur, in die Sie den Text markieren möchten. Bei diesem Vorgang erkennt Ihr iPhone die Multi-Touch-Geste und blendet die Tastatur aus, sodass Sie ungestört Ihre Markierung vollenden können.

### Kopieren und einfügen

Wenn Sie z. B. einen bestimmten Text aus einer Notiz in eine E-Mail hineinkopieren möchten, um ihn zu versenden, können Sie das mit der integrierten Kopieren-und-einfügen-Funktion (*Copy & Paste*) erledigen. Auch Textkorrekturen gelingen so schneller.

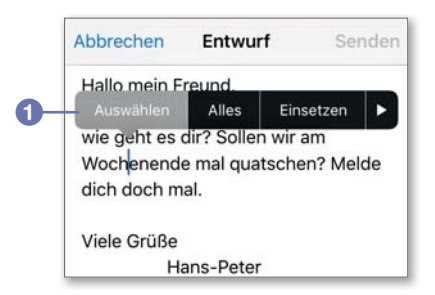

1. Um etwas zu kopieren, markieren Sie diesen Text zuerst, indem Sie einmal darauf tippen und in dem *Overlay-Menü*, das dann erscheint, auswählen, was Sie vorhaben. Hier markieren Sie entweder den ganzen Text (Alles), oder Sie tippen auf Auswählen 1.

- In letzterem Fall wird das Wort, in dem der Cursor steht, blau markiert und mit zwei Anfasserpunkten 2 versehen. Wenn Sie mehr als ein Wort markieren möchten, ziehen Sie einen der Anfasserpunkte mit dem Finger über den Text, bis der gewünschte Bereich markiert ist.
- **3.** Ein weiteres Overlay-Menü erscheint, in dem Sie auswählen, ob Sie den markierten Text ausschneiden, kopieren, einsetzen oder ersetzen (im erweiterten Menü, das Sie über den Pfeil ③ erreichen) möchten. Für unser Beispiel wählen wir den Befehl Kopieren aus.
- **4.** Setzen Sie den Cursor an die Stelle, an der Sie den kopierten Text einfügen

möchten, indem Sie an der entsprechenden Stelle auf das Display tippen. Wählen Sie im Menü dann den Befehl **Einsetzen** ④ aus dem Menü.

Der Text wird daraufhin an genau der Stelle eingefügt, an der Cursor steht. Auf diese Weise können Sie auch am iPhone Ihre Texte ganz leicht editieren, ohne ständig alles neu schreiben zu müssen.

Das Ausschneiden von Text funktioniert übrigens ganz genauso, nur dass Sie statt **Kopieren** den Befehl **Ausschneiden** wählen und der Text an der ursprünglichen Stelle entfernt wird.

| wie gent es dir? Sollen wir am    |    |
|-----------------------------------|----|
| Wochenende mal quatschen? Melde   |    |
| dich doch mai.                    | -0 |
| Viele Grüße                       |    |
| Hans-Peter                        |    |
| 4                                 |    |
| Hallo mein Freund,                |    |
| Auswählen Alles Einsetzen >-      | -6 |
| Wochenende mal quatschen? Melde   |    |
| dich doch vor dem mal.            |    |
|                                   |    |
| Hallo mein Freund,                |    |
| wie geht es dir? Sollen wir am    |    |
| Wochenende mal quatschen? Melde   |    |
| dich doch vor dem Wochenende mal. |    |
| Vielo Grüße                       |    |

Hans-Peter

Hallo mein Freund.

Nutzen Sie die Zweifingergeste, um Text schnell zu markieren.